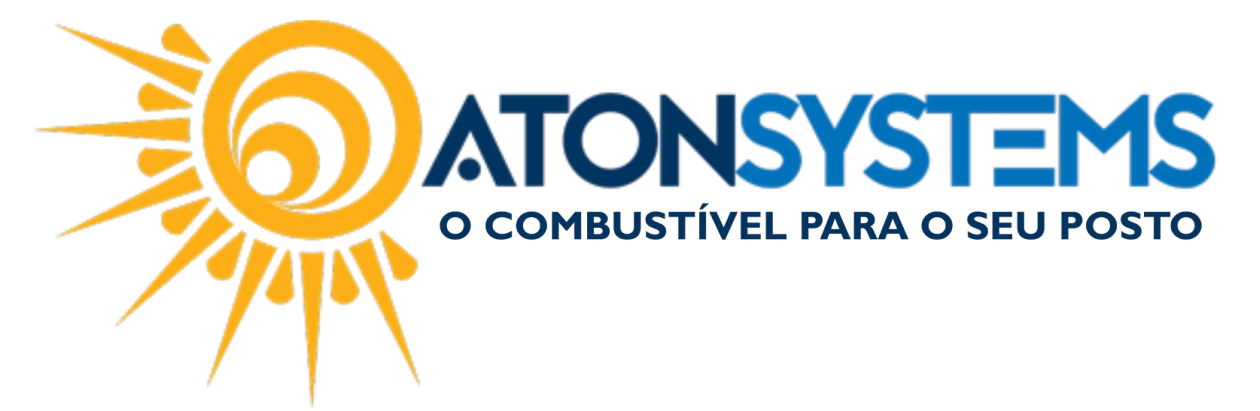

# Conferir caixa - Relatório Diferenças de Caixa Manual do Usuário Combustível Cód. – RETFEC08 Revisão – 27/03/2017

### Introdução Como gerar um relatório para conferir diferenças de caixa.

## Procedimento

<u>PASSO 1</u>: No menu principal da retaguarda, clique na aba "FECHAMENTO DE CAIXA".

| Pesquisar (CTR | (L+Q)                                                                                               |                     | _                            |                   | Sistema Aton VE     | SÃO 3.86.0                        |  |  |  |  |
|----------------|----------------------------------------------------------------------------------------------------|---------------------|------------------------------|-------------------|---------------------|-----------------------------------|--|--|--|--|
| Combus         | stível Produto                                                                                      | Fechamento de caixa | Financeiro Notas a p         | razo Fiscal Fid   | lelidade Gerencial  | Ferramentas                       |  |  |  |  |
| Setor de venda | L_                                                                                                  | Entrada de cartão   | Despesas                     | Entrada de cheque | Fechamento de caixa |                                   |  |  |  |  |
| PDVs Pre       | eço forma pagamento                                                                                 | Sangrias do caixa   | Serviços prestados terceiros |                   | Diferenças de caixa | Descontos                         |  |  |  |  |
| Terminais      |                                                                                                    | Receitas            | Fechamento caixas            | Suprimento caixa  | Cheques a receber   |                                   |  |  |  |  |
| Cada           | stro 🦼                                                                                              | 4                   | Movimento                    | 4                 | Relatórios          |                                   |  |  |  |  |
| Manuais 🗙      |                                                                                                    |                     |                              |                   |                     |                                   |  |  |  |  |
|                | Manuais do us                                                                                       | uário Comunio       | cados → Notas de             | versão - Down     | Noads - Webs        | ite Solici<br>NSYS<br>Ível para ( |  |  |  |  |
|                | AVISO: Informamos que a integração da operadora FITCARD encontra-se indisponível. C<br>manualmente. |                     |                              |                   |                     |                                   |  |  |  |  |

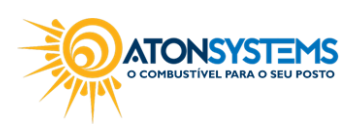

suporte@atonsistemas.com.br(19) 2518-1814

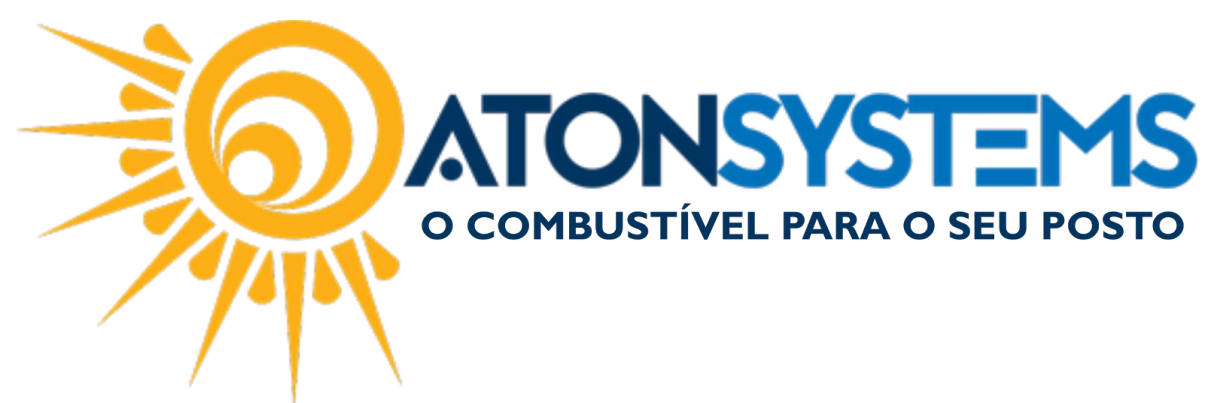

### PASSO 2: Clique na opção "DIFERENÇAS DE CAIXA"

| Pesquisar (CTR | L+Q) 🤇             |                     |                    |               |               | Sistema Aton VE             | RSÃO 3.86.0                         |  |  |
|----------------|--------------------|---------------------|--------------------|---------------|---------------|-----------------------------|-------------------------------------|--|--|
| Combus         | tível Produto      | Fechamento de caixa | Financeiro N       | Notas a prazo | Fiscal Fide   | elidade Gerencial           | Ferramentas                         |  |  |
| Setor de venda |                    | Entrada de cartão   | Despesas           | Entra         | ada de cheque | Fechamento de caixa         |                                     |  |  |
| PDVs Pre       | ço forma pagamento | Sangrias do caixa   | Serviços prestados | terceiros     |               | Diferenças de caixa         | Descontos                           |  |  |
| Terminais      |                    | Receitas            | Fechamento caixas  | Supri         | mento caixa   | Cheques a receber           |                                     |  |  |
| Cada           | stro 🔺             | 4                   | Movimento          |               | 4             | Relatórios                  | 4                                   |  |  |
| Manuais 🗙      |                    |                     |                    |               |               |                             |                                     |  |  |
|                | Manuais do us      | uário Comuni        | cados 👻 No         | tas de versã  | ov Dowr       | Web                         | site Solici<br>NSYS<br>Tível Para ( |  |  |
|                | AVISO: In          | nformamos que a     | i integração da    | operadora I   | FITCARD en    | contra-se indisp<br>manualn | onível. Caso<br>iente.              |  |  |

#### PASSO 3: Preencha os campos conforme abaixo:

| Pesquisar (CTF | ≀L+Q)               | Q =                 |                   |             |        |             | Siste      | ema Aton VEI  | RSÃO 3.86.0 |
|----------------|---------------------|---------------------|-------------------|-------------|--------|-------------|------------|---------------|-------------|
| Combus         | stível Produto      | Fechamento de caixa | Financeiro        | Notas a pr  | azo    | Fiscal      | Fidelidade | Gerencial     | Ferramentas |
| etor de venda  |                     | Entrada de cartão   | Despesas          |             | Entrad | la de chequ | Fecham     | ento de caixa |             |
| DVs Pro        | eço forma pagamento | Sangrias do caixa   | Serviços prestado | s terceiros |        |             | Diferen    | ças de caixa  | Descontos   |
| erminais       |                     | Receitas            | Fechamento caixa  | S           | Suprim | iento caixa | Cheque     | s a receber   |             |
| Cada           | stro                | 4                   | Moviment          | 0           |        |             | 4          | Relatórios    | 4           |
| Manuais Dife   | renças de caixa 🛛 🗙 |                     |                   |             |        |             |            |               |             |
| 🔍 Executar     | 3 Fechar            |                     |                   |             |        |             |            |               |             |
| Filtros        |                     |                     |                   |             |        |             |            |               |             |
|                |                     |                     |                   | _           |        |             |            |               |             |
| Empresa        | BOITUVA             |                     |                   |             |        |             |            |               |             |
| Data           | 01/04/2017          | ▼ a 30/04/2017      | •                 |             |        |             |            |               |             |
|                | Escolha de tu       | rno                 |                   |             |        |             |            |               |             |
|                | 1-Primeiro          |                     |                   |             |        |             |            |               |             |
|                | 2-Segundo           |                     |                   |             |        |             |            |               |             |
|                | 3-Terceiro          |                     |                   |             |        |             |            |               |             |
|                | ✓ 4-Quarto          |                     |                   |             |        |             |            |               |             |
|                | 5-Quinto            |                     |                   |             |        |             |            |               |             |
|                | ✓ 6-Sexto           |                     |                   |             |        |             |            |               |             |
|                | 7-Sétimo            |                     |                   |             |        |             |            |               |             |
|                | 🖌 8-Oitavo          |                     |                   |             |        |             |            |               |             |
|                | 9-Nono              |                     |                   |             |        |             |            |               |             |
|                | 10-Décimo           |                     |                   |             |        |             |            |               |             |
|                | Escolha de PD       | Vs                  |                   |             |        |             |            |               |             |
|                | V PISTA             |                     |                   | _           |        |             |            |               |             |
|                |                     |                     |                   | _           |        |             |            |               |             |
|                |                     |                     |                   |             |        |             |            |               |             |
|                |                     |                     |                   |             |        |             |            |               |             |
|                | Formato do re       | elatório            |                   | _           |        |             |            |               |             |
|                | Grid                |                     |                   |             |        |             |            |               |             |
|                | O Pdf               |                     |                   |             |        |             |            |               |             |
|                |                     |                     |                   |             |        |             |            |               |             |

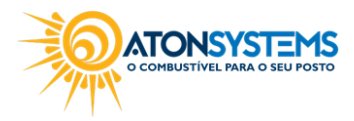

suporte@atonsistemas.com.br
(19) 2518-1814

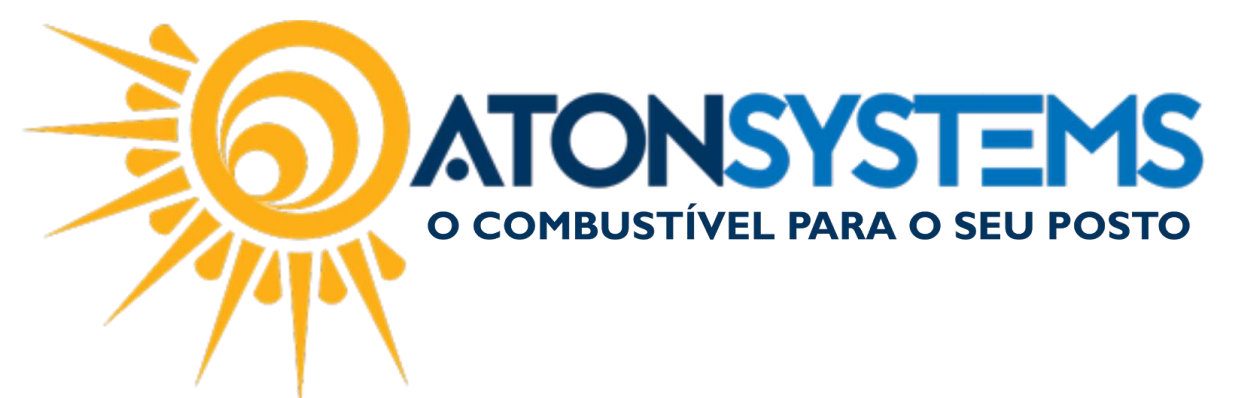

- Data (período que deseja conferir);
- Escolha de turno (marque os turnos que deveram aparecer no relatório);
- Escolha de PDVs (marque o/os PDV(s) que deveram aparecer no relatório);
- Formato de relatório (escolha em qual formato deseja visualizar Grid ou PDF).

PASSO 4: Após tudo devidamente selecionado, clique no botão "EXECUTAR".

| •        | Pesqu    | uisar | (CTRL-  | +Q)    |              |          | 0   |     | ₹         |          |        |           |         |           |        |          |       | Sis       | tema    | Aton VEF   | RSÃO 3.86.0 |   |
|----------|----------|-------|---------|--------|--------------|----------|-----|-----|-----------|----------|--------|-----------|---------|-----------|--------|----------|-------|-----------|---------|------------|-------------|---|
|          |          | Cor   | mbustív | vel    | Prod         | uto      | Fe  | cha | amento d  | le caixa | Fir    | nanceiro  | No      | otas a pr | azo    | Fiscal   | Fi    | idelidade | G       | Gerencial  | Ferramenta  | S |
| Set      | or de ve | nda   |         |        |              |          | E   | Ent | trada de  | cartão   | Despe  | esas      |         |           | Entrad | da de cł | neque | Fecha     | mento   | o de caixa |             |   |
| PD       | /s       |       | Preço   | o forn | ma paga      | amento   | 5   | San | ngrias do | caixa    | Serviç | os presta | ados te | erceiros  |        |          |       | Difere    | enças ( | de caixa   | Descontos   |   |
| Ter      | minais   |       |         |        |              |          | F   | Rec | ceitas    |          | Fecha  | amento ca | aixas   |           | Suprin | nento ci | aixa  | Chequ     | ues a r | receber    |             |   |
| Cadastro |          |       |         |        |              |          | 4   |     |           |          |        | Movim     | ento    |           |        |          |       | 4         | 1       | Relatórios |             |   |
| M        | anuais   |       | Difere  | enças  | de caix      | ах       |     |     |           |          |        |           |         |           |        |          |       |           |         |            |             |   |
|          | 🔍 Execu  | utar  | ×       | Fed    | har          |          |     |     |           |          |        |           |         |           |        |          |       |           |         |            |             |   |
| Fi       | tros     |       |         |        |              |          |     |     |           |          |        |           |         |           |        |          |       |           |         |            |             |   |
|          | Empre    | sa    |         | 6      |              | <b>\</b> |     |     |           |          |        |           |         |           |        |          |       |           |         |            |             |   |
|          | Data     |       |         | 8      | 1/04/2       | n<br>017 | -   | à   | 3 20/0    | 4/2017   | -      | 1         |         |           |        |          |       |           |         |            |             |   |
|          |          |       |         |        | Facally      | . do tra |     |     | 50/0      | 7/2017   | •      |           |         |           |        |          |       |           |         |            |             |   |
|          |          |       |         | 1      |              | imeiro   | 10  |     |           |          |        |           |         | 1         |        |          |       |           |         |            |             |   |
|          |          |       |         |        | 2-5          | equndo   |     |     |           |          |        |           |         |           |        |          |       |           |         |            |             |   |
|          |          |       |         |        | √ з-те       | erceiro  |     |     |           |          |        |           |         |           |        |          |       |           |         |            |             |   |
|          |          |       |         |        | <b>1</b> 4-0 | uarto    |     |     |           |          |        |           |         |           |        |          |       |           |         |            |             |   |
|          |          |       |         |        | J 5-0        | uinto    |     |     |           |          |        |           |         |           |        |          |       |           |         |            |             |   |
|          |          |       |         |        | 1 6.5        | exto     |     |     |           |          |        |           |         |           |        |          |       |           |         |            |             |   |
|          |          |       |         |        | 7 7.9        | átimo    |     |     |           |          |        |           |         |           |        |          |       |           |         |            |             |   |
|          |          |       |         |        |              | itavo    |     |     |           |          |        |           |         |           |        |          |       |           |         |            |             |   |
|          |          |       |         |        |              | 000      |     |     |           |          |        |           |         |           |        |          |       |           |         |            |             |   |
|          |          |       |         |        | V 911        | Dásima   |     |     |           |          |        |           |         |           |        |          |       |           |         |            |             |   |
|          |          |       |         | Ľ      | V 10-1       | Decimo   |     |     |           |          |        |           |         |           |        |          |       |           |         |            |             |   |
|          |          |       |         |        | Escolha      | a de PD  | /s  |     |           |          |        |           |         |           |        |          |       |           |         |            |             |   |
|          |          |       |         | 6      | V PIS        | TA       |     |     |           |          |        |           |         |           |        |          |       |           |         |            |             |   |
|          |          |       |         | E      | V LOJ        | A        |     |     |           |          |        |           |         |           |        |          |       |           |         |            |             |   |
|          |          |       |         |        |              |          |     |     |           |          |        |           |         |           |        |          |       |           |         |            |             |   |
|          |          |       |         |        | Format       | to do re | ató | rio |           |          |        |           |         |           |        |          |       |           |         |            |             |   |
|          |          |       |         |        | Grid         |          |     |     |           |          |        |           |         |           |        |          |       |           |         |            |             |   |
|          |          |       |         |        | O Pdf        |          |     |     |           |          |        |           |         |           |        |          |       |           |         |            |             |   |
|          |          |       |         |        |              |          |     |     |           |          |        |           |         |           |        |          |       |           |         |            |             |   |

Pronto, o relatório será gerado.

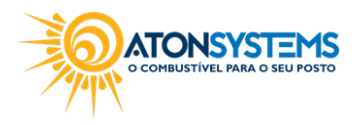

suporte@atonsistemas.com.br(19) 2518-1814